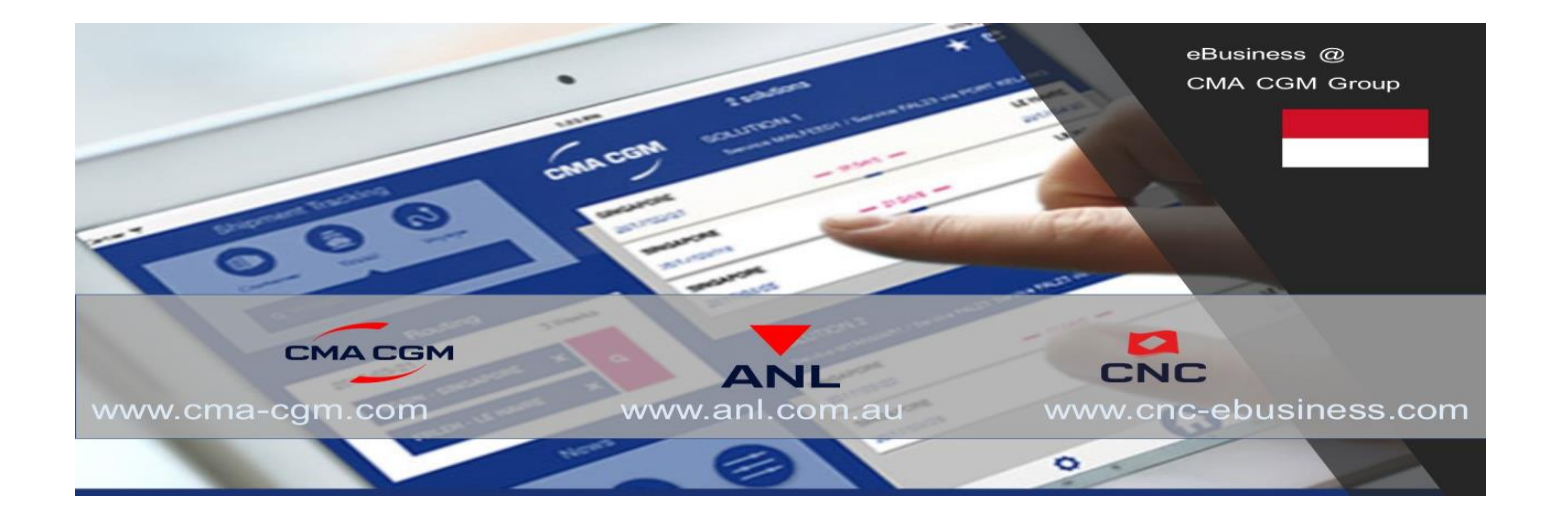

# PC Setup for Original BL Printing on WEB

## A. File Open

1. To open Original BL on WEB you need to install File Open on your PC.

# <section-header><section-header><section-header><section-header><section-header><section-header><section-header><section-header><section-header><section-header><section-header>

# B. PDF Viewer

1. Ensure your PC has Adobe Acrobat reader version 11.0.10

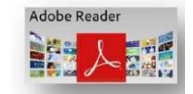

- 2. Set your Adobe as below
  - Open Acrobat Reader
  - Click on EDIT >> PREFERENCES
  - Click on SECURITY ENHANCED and ensure Send BOX protection should be UNCHECK

| C Redo                | Shift + Ctrl+7 | Categories            | Sandbox Protections                                   |
|-----------------------|----------------|-----------------------|-------------------------------------------------------|
| Cut                   | Ctrl+X         | Commenting            | Enable Protected Mode at startup                      |
| Com.                  | Child          | Documents             | But a 1950                                            |
| Darts                 | Code M         | Full Screen           | Printeenew                                            |
| Faste                 | Ctri+ v        | Page Display          | <ul> <li>Files from potentially unsafe li</li> </ul>  |
| 2elete                |                |                       | O All files                                           |
| Select All            | Ctrl+A         | 3D & Multimedia       |                                                       |
| Developed All         | ELID. Chil. A  | Accessibility         | Enhanced Security                                     |
| Deselect All          | Shirt+Ctri+A   | Adobe Online Services | Enable Enhanced Security                              |
| Copy File to Clipbo   | bre            | Email Accounts        |                                                       |
| 12 14                 |                | Hantity               | Privileged Locations                                  |
| Take a Snapshot       |                | internet              | Washing considering and paraticular impacted by carry |
| Check Spelling        | •              | JavaScript            | selectively trust files, folders, and hosts to bypass |
| Look Us Calended Ward |                | Language              | Privileged Locations allows you to work securely v    |
| Look Op Selected W    | ord            | Measuring (2D)        | workflow.                                             |
| Find                  | Ctrl+F         | Measuring (3D)        | Automatically trust documents with valid certil       |
| dvanced Search        | Shift+Ctrl+F   | Measuring (Geo)       |                                                       |
|                       |                | Multimedia (regacy)   | ✓ Automatically trust sites from my Win OS security   |
| rotection             | •              | Reading               | <i>y</i> /                                            |
| Analyşis              | •              | Reviewing             |                                                       |
| Accessibility         |                | Search                |                                                       |
| necession of          | · · · · ·      | Security              |                                                       |
| ferences              | Ctrl+K         | Security (Enhanced)   |                                                       |
|                       |                | Signatures            |                                                       |

- 3. Set your Adobe Reader as Default program to Open PDF File
  - Choose any PDF File
  - Right Click >> <u>Click Change</u> or <u>Click Open With</u>
  - Choose Adobe Acrobat Reader
  - Click Always Use Selected Program in the bottom

| Click Change                                                                                                    | 2                                                                                                    | Click | <u>Open With</u>                                                                                                    |                                                                                                    |                                                                                                    |
|----------------------------------------------------------------------------------------------------|----------------------------------------------------------------------------------------------------|-------|----------------------------------------------------------------------------------------------------|----------------------------------------------------------------------------------------------------|----------------------------------------------------------------------------------------------------|
| General Density Data Properties     General Density Density Density     General Density Density Density     General Density Density Density     General Density Density     General Density     General Density     Genes     General Density     General Density     General Density | Open with       Decore the program you wont to use to upon the file:       File:::::::::::::::::::::::::::::::::::: |       | Open with Adobe Reader XI Open Print Remove from Quick access Share Open with Share Copy Create shortcut Open file location Properties | Adobe Reader<br>Google Chrome<br>Microsoft Edge<br>Word 2016<br>Search the Store<br>Choose another a | This PC\Document<br>This PC\Document<br>This PC\Download:<br>This PC\Download:<br>dd:<br>dd:<br>dd:<br>dd:<br>dd:<br>dd:<br>dd:<br>dd:<br>dd: |
| OK Cancel Apply                                                                                                    | OK Cancel                                                                                                    |       |                                                                                                    |                                                                                                    |                                                                                                    |

### C. Browser Setup

- If you are using IE. We recommend using Internet Explorer v9 or higher.
- If you are using Mozila Firefox.

1 – Open Mozilla Firefox. Click on the 'Firefox' menu in the top left corner.

- 2 Click on 'Add Ons' menu and then on 'Plugin' tab.
- 3 Choose 'Never Activate' in the menu corresponding to the 'Adobe Acrobat' plugin..
- 4 Open 'Firefox' menu on the top left menu bar and choose menu 'Option'.

5 – In the 'Applications' Tab, choose « Always Ask » action for Portable Document Format (PDF) Content Type.

6 – Close and reopen your browser.

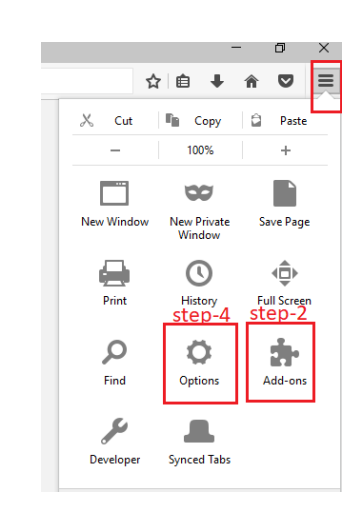

### • If you are using Google Chrome

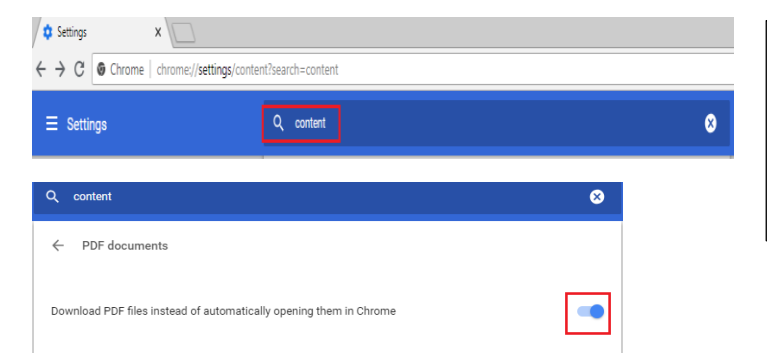

- 1. Click on Setting
- 2. Type content on search Box
- 3. Click on PDF Document
- 4. Set to on